# Wielo-serwerowe środowisko linux (OpenLDAP + NFS)

## written by archi | 17 stycznia 2022

Laboratoria mają na celu uruchomienie współdzielenia zasobów sieciowych pomiędzy serwerami Linux z wykorzystaniem protokołu NFS oraz stworzenie jednorodnego środowiska użytkownika tej sieci z wykorzystaniem usługi katalogowej OpenLDAP.

Wymagania laboratorium:

- dwa serwery linux
- zainstalowanie na jednym z nich usługi OpenLDAP
- przygotowanie udostępnienia NFS Share dla drugiego serwera

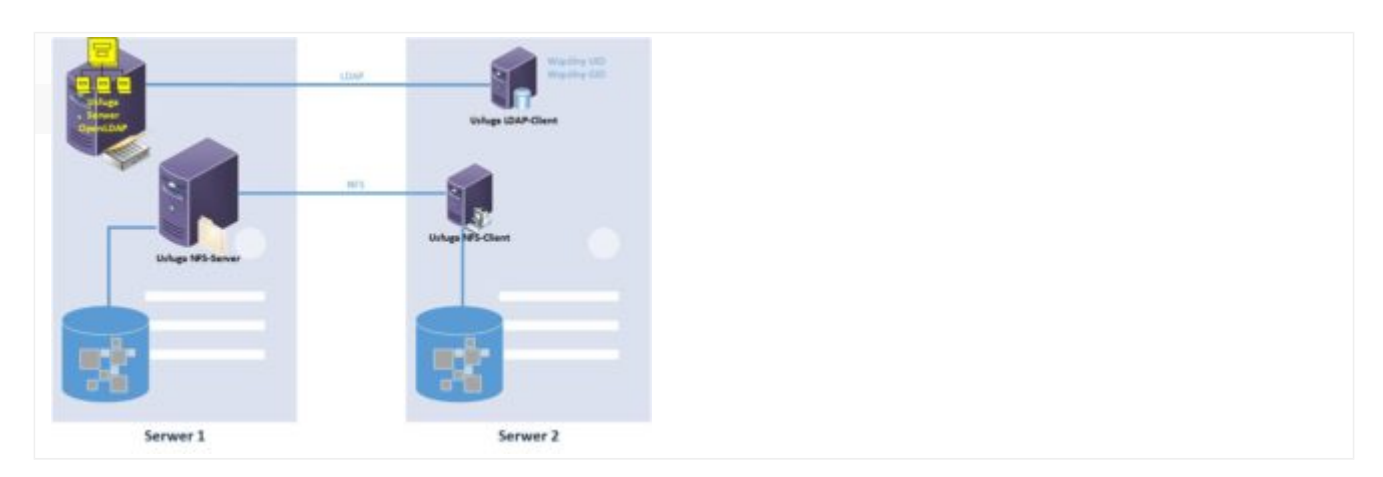

## Przygotowanie nowego serwera Ubuntu - klient usługi.

Bazując na wcześniejszych laboratoriach (lab 4 i lab 1) przygotuj nową maszynę wirtualną Ubuntu 22.04 LTS o podanych poniżej parametrach wraz z zainstalowanym systemem operacyjnym Ubuntu.

- CPU: 2 wirtualny procesor
- RAM: 2 GB pamięci

• DYSK: 10 GB jako urządzenie SCSI

Po zakończonej instalacji systemu proszę w pierwszej kolejności zaktualizować system i następnie doinstalować na kliencie pakiet **nfscommon**. Będzie on niezbędny do wykonania montowania (przyłączenia) udziału udostępnionego po NFS.

## Przygotowanie serwera NFS

Na maszynie wirtualnej którą aktualnie używasz (poprzednie laboratoria) po aktualizacji systemu ( apt update; apt upgrade) zainstaluj pakiet **nfs-kernelserver**. Jest to usługa dystrybucji folderów i plików na zdalną maszynę (klienta) z wykorzystaniem protokołu NFS

Po zainstalowaniu pakietu należy skonfigurować udostępnienia. W tym celu edytuj plik **/etc/exports** i wewnątrz dodaj na końcu wpis udostępnienia folderu **/home.** 

odpowiednio należy wskazać w konfiguracji:

- ścieżka do udostępnienia
- adres IP klienta dla którego udostępniamy
- parametry udostępnienia: rw odczyt/zapis; sync tryb natychmiastowej synchronizacji; no\_subtree\_check brak sprawdzania struktury folderów; no\_root\_squash nie odejmowanie uprawnień użytkownika root = na każdym serwerze tj. kliencie i serwerze NFS root ma te same prawa do udostępnienia

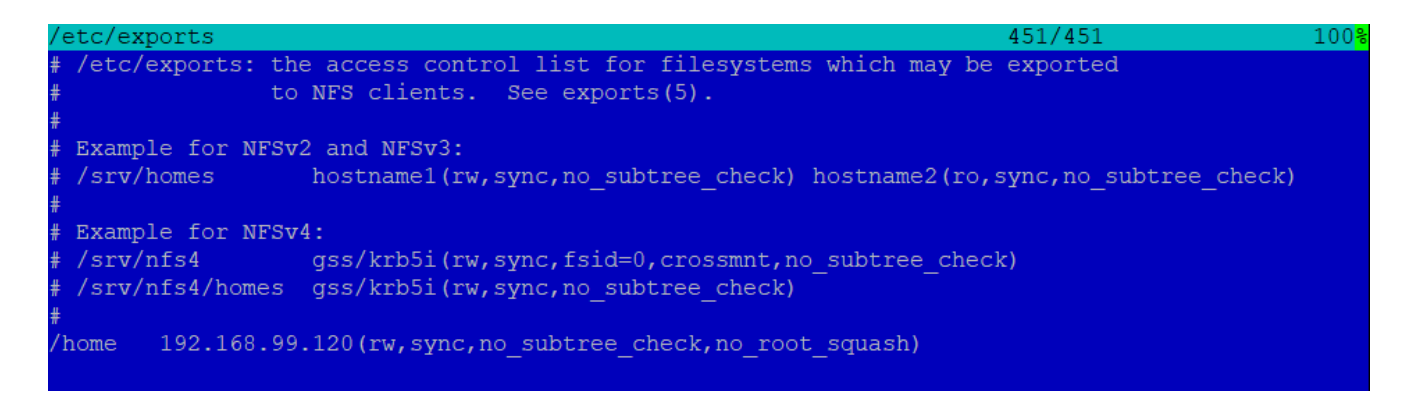

Na obrazku jest przykładowy adres IP – Ty będziesz miał inny adres IP 🛛

Zapisz konfigurację i zrestartuj usługę nfs-kernet-server

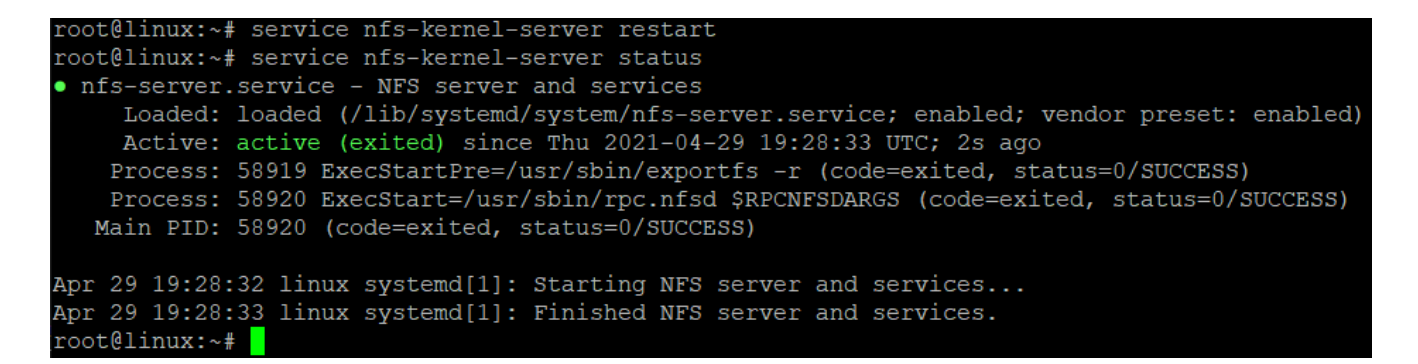

Na serwerze klienta możesz sprawdzić czy udział jest dla ciebie dostępny poprzez polecenia showmount

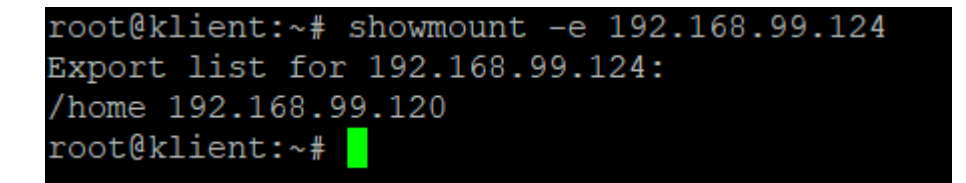

Przetestuj możliwość podłączenia do swojego systemu udostępnienia przy pomocy polecenia

## mount -t nfs adres\_ip\_maszyny\_serwera\_nfs:/home /mnt

Wykonując polecenie **mount** zobaczysz przypięte systemy plików w tym podłączony udział

=600,retrans=2,sec=sys,clie

192.168.99.124:/home on /mnt type nfs4 (rw,relatime,ver ddr=192.168.99.120,local lock=none,addr=192.168.99.124)

lub używając polecenia df -h także możesz potwierdzić poprawność

## przyłączenia

| root@klient:~# df -h          |      |              |              |      |                   |
|-------------------------------|------|--------------|--------------|------|-------------------|
| Filesystem                    | Size | Used         | Avail        | Use% | Mounted on        |
| udev                          | 434M | 0            | 434M         | 0응   | /dev              |
| tmpfs                         | 96M  | 1.3M         | 95M          | 2%   | /run              |
| /dev/mapper/ubuntuvg-ubuntulv | 8.8G | <b>4.</b> 0G | <b>4.4</b> G | 48%  | /                 |
| tmpfs                         | 477M | 0            | 477M         | 0응   | /dev/shm          |
| tmpfs                         | 5.0M | 0            | 5.0M         | 0응   | /run/lock         |
| tmpfs                         | 477M | 0            | 477M         | 0응   | /sys/fs/cgroup    |
| /dev/sda2                     | 976M | 105M         | 805M         | 12%  | /boot             |
| /dev/loop0                    | 70M  | 70M          | 0            | 100% | /snap/1xd/19188   |
| /dev/loop1                    | 32M  | 32M          | 0            | 100% | /snap/snapd/10707 |
| /dev/loop2                    | 56M  | 56M          | 0            | 100% | /snap/core18/1944 |
| tmpfs                         | 96M  | 0            | 96M          | 0응   | /run/user/1000    |
| /dev/loop3                    | 56M  | 56M          | 0            | 100% | /snap/core18/1997 |
| /dev/loop4                    | 33M  | 33M          | 0            | 100% | /snap/snapd/11588 |
| /dev/loop5                    | 71M  | 71M          | 0            | 100% | /snap/1xd/19647   |
| 192.168.99.124:/home          | 8.8G | 6.6G         | 1.8G         | 79%  | /mnt              |

po stronie klienta możesz zobaczyć zawartość folderu home z serwera NFS który został podłączony do folderu /mnt

| Left                                               | File                 | Command             | Options                                        | Right                                                               | 5                                                          |                                                                       |                      |                       |                                                      |                                                                  |                                                                                    |
|----------------------------------------------------|----------------------|---------------------|------------------------------------------------|---------------------------------------------------------------------|------------------------------------------------------------|-----------------------------------------------------------------------|----------------------|-----------------------|------------------------------------------------------|------------------------------------------------------------------|------------------------------------------------------------------------------------|
| <pre>/mnt .n / /SAMBA /kowalski /nowak /user</pre> | Name                 |                     | Size<br>UP-DIR<br>4096<br>4096<br>4096<br>4096 | Modify t<br>Apr 22 1<br>Apr 22 1<br>Apr 22 1<br>Apr 22 1<br>Apr 3 1 | .[^]>-<br>cime<br>1:12<br>L9:20<br>L9:40<br>L9:45<br>L2:41 | <pre>.n / /.cache /.config /.local /.ssh /snap .bashrc .profile</pre> | Name                 |                       | Size<br>UPDIR<br>4096<br>4096<br>4096<br>3106<br>161 | Modify<br>Apr 29<br>Apr 29<br>Apr 29<br>Apr 29<br>Dec 5<br>Dec 5 | [^]≻<br>time<br>11:12<br>20:00<br>20:00<br>20:00<br>11:33<br>11:33<br>2019<br>2019 |
| UPDIR                                              |                      |                     | - 2303M/9                                      | 9003M (25                                                           | 5%)                                                        | UPDIR                                                                 |                      |                       | 4916M/9                                              | 9003 <b>m (</b> !                                                | 54%)                                                                               |
| Hint: Want y<br>root@klient                        | your pla:<br>:/mnt#  | in shell? Pre       | ss C−o, a                                      | and get k                                                           | back to                                                    | MC with C-                                                            | o again.             |                       |                                                      |                                                                  | [^]                                                                                |
| 1Help                                              | 2 <mark>M</mark> enu | 3 <mark>View</mark> | 4 <mark>Edit</mark>                            | 5 <mark>Copy</mark>                                                 | 7                                                          | 6RenMov                                                               | 7 <mark>Mkdir</mark> | 8 <mark>Delete</mark> | 9 <mark>PullDn</mark>                                | 10Qu:                                                            | it                                                                                 |

Zauważyć możesz również że nie poprawnie wyświetlane są dane o właścicielach i grupach. Powodem problemu jest niezgodność baz danych o użytkownikach i grupach.

| -<- /mnt   |    |       |       |       |        |       |          |
|------------|----|-------|-------|-------|--------|-------|----------|
| / mire     | _  |       |       | - •   |        |       |          |
| Permission | N1 | Owner | Group | Size  | Modify | time  |          |
| drwxr-xr-x | 20 | root  | root  | UPDIR | Apr 29 | 11:12 |          |
| drwxr-xr-x | 2  | root  | root  | 4096  | Apr 22 | 19:20 | SAMBA    |
| drwxr-xr-x | 2  | 1001  | 1001  | 4096  | Apr 22 | 19:40 | kowalski |
| drwxr-xr-x | 2  | 1002  | 1003  | 4096  | Apr 22 | 19:45 | nowak    |
| drwxr-xr-x | 4  | user  | user  | 4096  | Apr 3  | 12:41 | user     |

Aby to wyeliminować i doprowadzić do integralności danych należy uruchomić usługę integrującą w postaci usług katalogowych OpenLDAP

## Podpięcie systemu do usługi OpenLDAP - operacja dla klienta

Uruchamiamy integrację systemu operacyjnego z LDAP. W tym celu musimy zainstalować dodatek rozszerzający możliwości systemu operacyjnego:

"libnss-ldap"

2. W trakcie instalacji system poprosi o podanie danych pozwalających na przyłączenie się do LDAP (**podaj wyłącznie w tej linii !!!!! : adres IP serwera OpenLDAP serwera**):

| ackage configuration                                                                                                    |
|----------------------------------------------------------------------------------------------------|
|                                                                                                    |
|                                                                                                    |
|                                                                                                    |
|                                                                                                    |
|                                                                                                    |
|                                                                                                    |
| Configuring ldap-auth-config                                                                                                    |
| Please enter the URI of the LDAP server to use. This is a string in the form of<br>ldap:// <hostname ip="" or="">:<port>/. ldaps:// or ldapi:// can also be used. The port number is<br/>optional.</port></hostname> |
| Note: It is usually a good idea to use an IP address because it reduces risks of failure in the event name service problems.                                                                                         |
| LDAP server Uniform Resource Identifier:                                                                                                    |
| 127.0.0.1                                                                                                    |
| < <u>Ck&gt;</u>                                                                                                    |
|                                                                                                    |
|                                                                                                    |
|                                                                                                    |
|                                                                                                    |
|                                                                                                    |
|                                                                                                    |
|                                                                                                    |

UWAGA! : zmieniona domena LDAP na: dc=lab,dc=pl

| ackage configuration                                                                                                    |
|----------------------------------------------------------------------------------------------------|
|                                                                                                    |
|                                                                                                    |
|                                                                                                    |
|                                                                                                    |
|                                                                                                    |
| Configuring ldap-auth-config<br>Please enter the distinguished name of the LDAP search base. Many sites use the components<br>of their domain names for this purpose. For example, the domain "example.net" would use<br>"dc=example,dc=net" as the distinguished name of the search base. |
| Distinguished name of the search base:                                                                                                    |
| dc=lab,dc=pl                                                                                                    |
| KOKS                                                                                                    |
|                                                                                                    |
|                                                                                                    |
|                                                                                                    |
|                                                                                                    |
|                                                                                                    |
|                                                                                                    |
|                                                                                                    |

LDAP version: 3

| ackage configuration                                                                                                    |
|----------------------------------------------------------------------------------------------------|
|                                                                                                    |
|                                                                                                    |
|                                                                                                    |
|                                                                                                    |
|                                                                                                    |
|                                                                                                    |
|                                                                                                    |
| Configuring ldap—auth—config<br>Please enter which version of the LDAP protocol should be used by ldapns. It is usually a<br>good idea to set this to the highest available version. |
| LDAP version to use:                                                                                                    |
|                                                                                                    |
| 2                                                                                                    |
|                                                                                                    |
| <0k>                                                                                                    |
|                                                                                                    |
|                                                                                                    |
|                                                                                                    |
|                                                                                                    |
|                                                                                                    |
|                                                                                                    |
|                                                                                                    |
|                                                                                                    |

Ustawiamy konto root jako admina LDAP

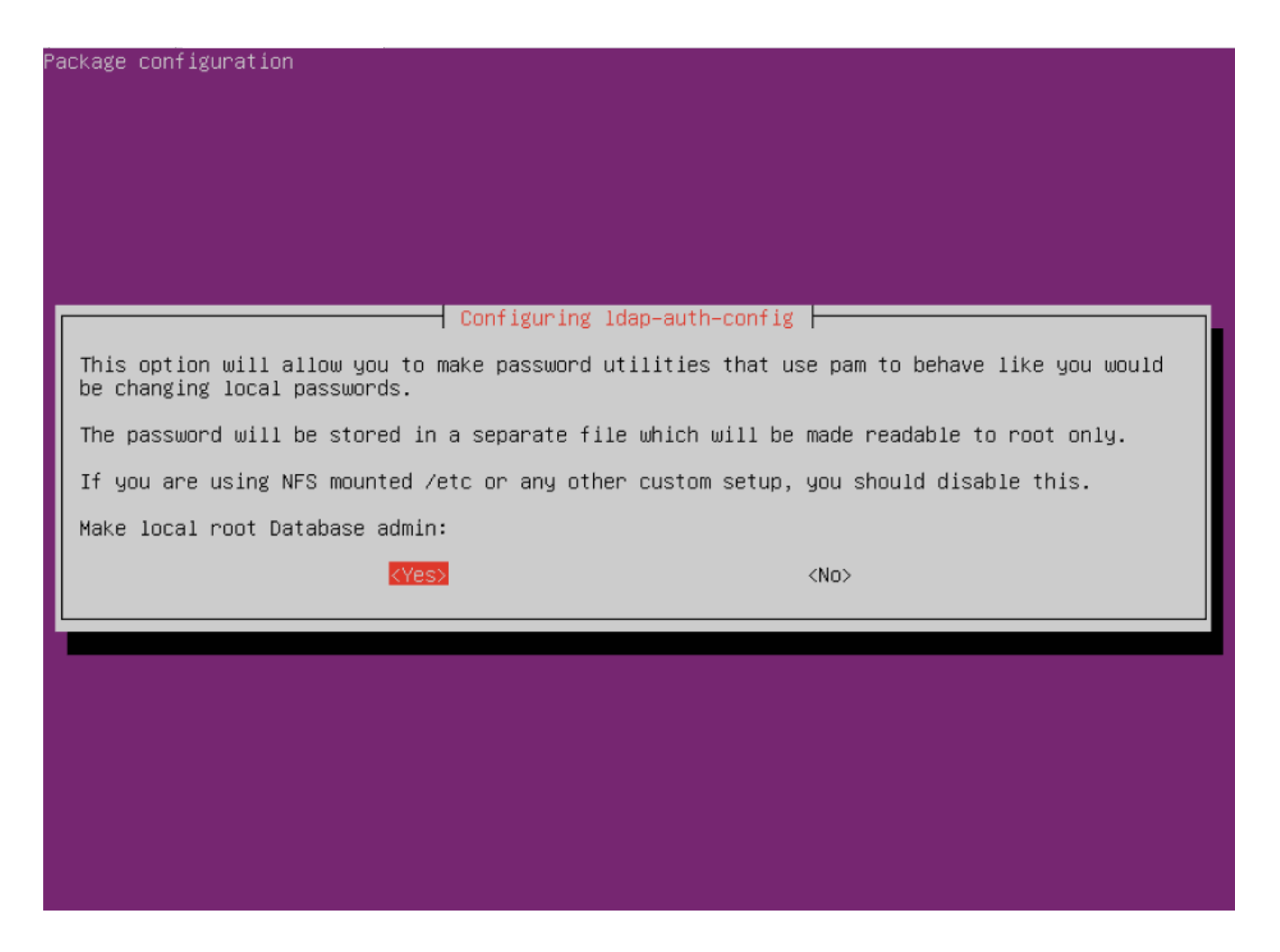

Włączamy wymaganie logowania do dostępu do bazy LDAP

|                    | Configuring 1            | dap-auth-config                   |            |
|--------------------|--------------------------|-----------------------------------|------------|
| Choose this option | if you are required to   | login to the database to retrieve | e entries. |
| Note: Under a norm | al setup, this is not ne | eeded.                            |            |
| Does the LDAP data | base require login?      |                                   |            |
|                    | <yes></yes>              | <no></no>                         |            |
|                    |                          |                                   |            |
|                    |                          |                                   |            |
|                    |                          |                                   |            |

LDAP account for root: cn=admin,dc=lab,dc=pl

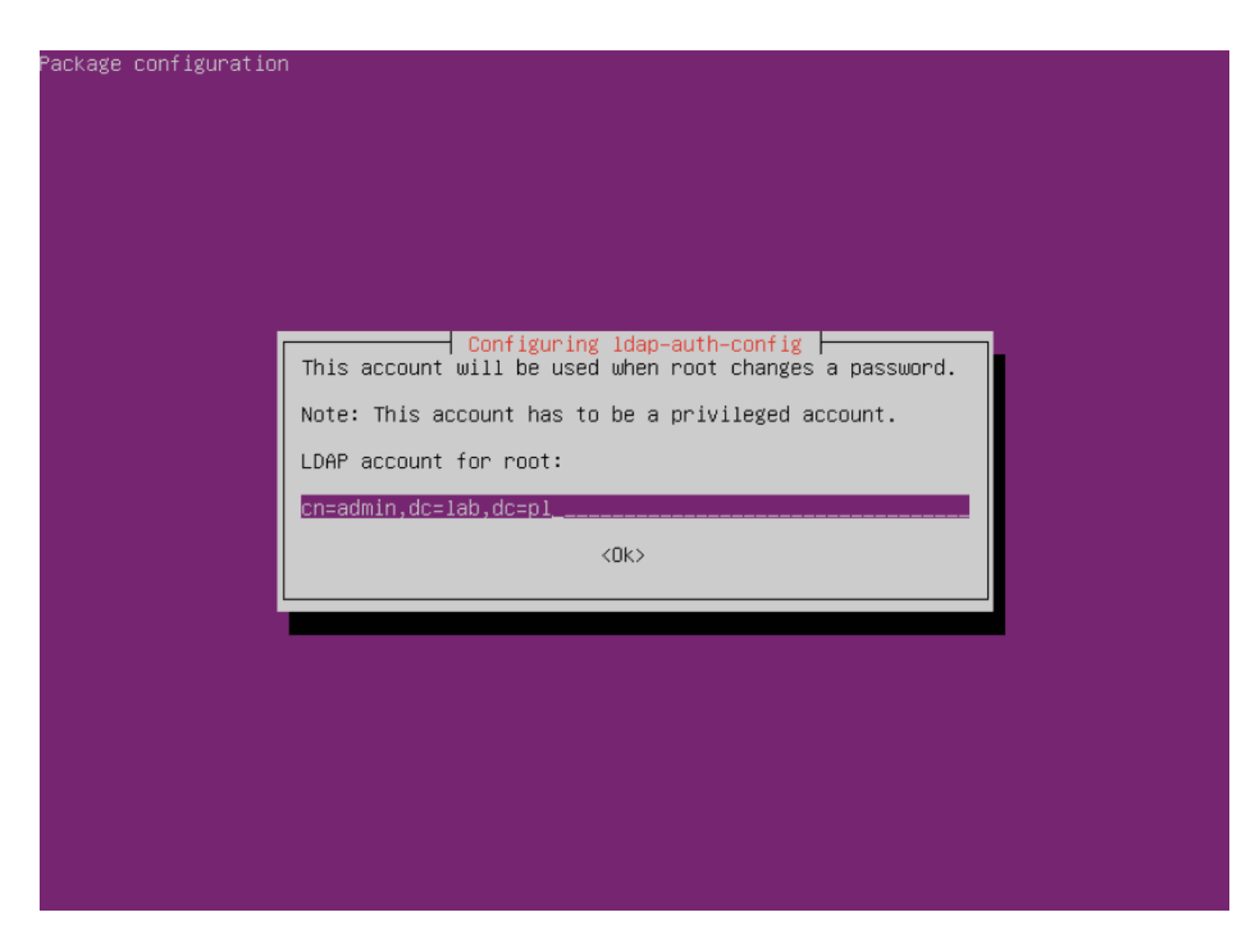

Podać właściwe hasło dla użytkownika ADMIN (podane w poprzednim laboratorium)

| ackage configuration                                                                                                    |
|----------------------------------------------------------------------------------------------------|
|                                                                                                    |
|                                                                                                    |
|                                                                                                    |
|                                                                                                    |
|                                                                                                    |
| Configuring ldap-auth-config<br>Please enter the password to use when ldap-auth-config tries to login to the LDAP directory<br>using the LDAP account for root. |
| The password will be stored in a separate file /etc/ldap.secret which will be made readable to root only.                                                       |
| Entering an empty password will re-use the old password.                                                                                                    |
| LDAP root account password:                                                                                                    |
| xoloick                                                                                                    |
| <0k>                                                                                                    |
|                                                                                                    |
|                                                                                                    |
|                                                                                                    |
|                                                                                                    |
|                                                                                                    |
|                                                                                                    |
|                                                                                                    |

Wskazać jako użytkownika uprzywilejowanego na: cn=admin,dc=lab,dc=pl

| ckage configuration                                                                                                    |
|----------------------------------------------------------------------------------------------------|
|                                                                                                    |
|                                                                                                    |
|                                                                                                    |
|                                                                                                    |
|                                                                                                    |
|                                                                                                    |
|                                                                                                    |
| Configuring ldap-auth-config<br>Please enter the name of the account that will be used to log in to the LDAP database. |
| Warning: DO NOT use privileged accounts for logging in, the configuration file has to be world readable.               |
| Unprivileged database user:                                                                                            |
| cn=admin,dc=lab,dc=pl                                                                                                  |
| KOK>                                                                                                    |
|                                                                                                    |
|                                                                                                    |
|                                                                                                    |
|                                                                                                    |
|                                                                                                    |
|                                                                                                    |
|                                                                                                    |
|                                                                                                    |

Podać właściwe hasło (jak było wcześniej)

| ge con | figuration                                                                                                    |
|--------|----------------------------------------------------------------------------------------------------|
| ſ      | Configuring ldap-auth-config                                                                                        |
|        | Please enter the password that will be used to log in to the LDAP database.<br>Password for database login account: |
|        | <0k>                                                                                                    |
|        |                                                                                                    |
|        |                                                                                                    |

- 3. Zmieniamy ustawienia w pliku "/etc/ldap.conf"
- Przestawiamy SCOPE na "SUB"

```
#uri ldaps://127.0.0.1/
#uri ldapi://%2fvar%2frun%2fldapi sock/
# Note: %2f encodes the '/' used as directory separator
# The LDAP version to use (defaults to 3
# if supported by client library)
ldap version 3
# The distinguished name to bind to the server with.
# Optional: default is to bind anonymously.
binddn cn=admin,dc=lab,dc=pl
# The credentials to bind with...
# Optional: default is no credential.
bindpw user
# The distinguished name to bind to the server with
# if the effective user ID is root. Password is
# stored in /etc/ldap.secret (mode 600)
rootbinddn cn=admin,dc=lab,dc=pl
# The port.
# Optional: default is 389.
#port 389
# The search scope.
scope sub
#scope one
#scope base
# Search timelimit
#timelimit 30
```

Włączamy obsługę przesyłania jawnych haseł

```
#nss map attribute shadowLastChange pwdLastSet
#nss map objectclass posixGroup group
#nss map attribute uniqueMember member
#pam login attribute sAMAccountName
#pam filter objectclass=User
#pam password ad
# configure --enable-authpassword is no longer supported
# AuthPassword mappings
#nss map attribute userPassword authPassword
# AIX SecureWay mappings
#nss map objectclass posixAccount aixAccount
#nss base passwd ou=aixaccount,?one
#nss map attribute uid userName
#nss map attribute gidNumber gid
#nss map attribute uidNumber uid
#nss map attribute userPassword passwordChar
#nss map objectclass posixGroup aixAccessGroup
#nss base group ou=aixgroup,?one
#nss map attribute cn groupName
#nss map attribute uniqueMember member
#pam login attribute userName
#pam filter objectclass=aixAccount
pam password clear
# Netscape SDK LDAPS
#ssl on
# Netscape SDK SSL options
#sslpath /etc/ssl/certs
```

- Zapisujemy modyfikacje w pliku...
- 4. Dopisujemy obsługę LDAP do "/etc/nsswitch.conf"
  - Dopisujemy wykorzystanie bazy LDAP

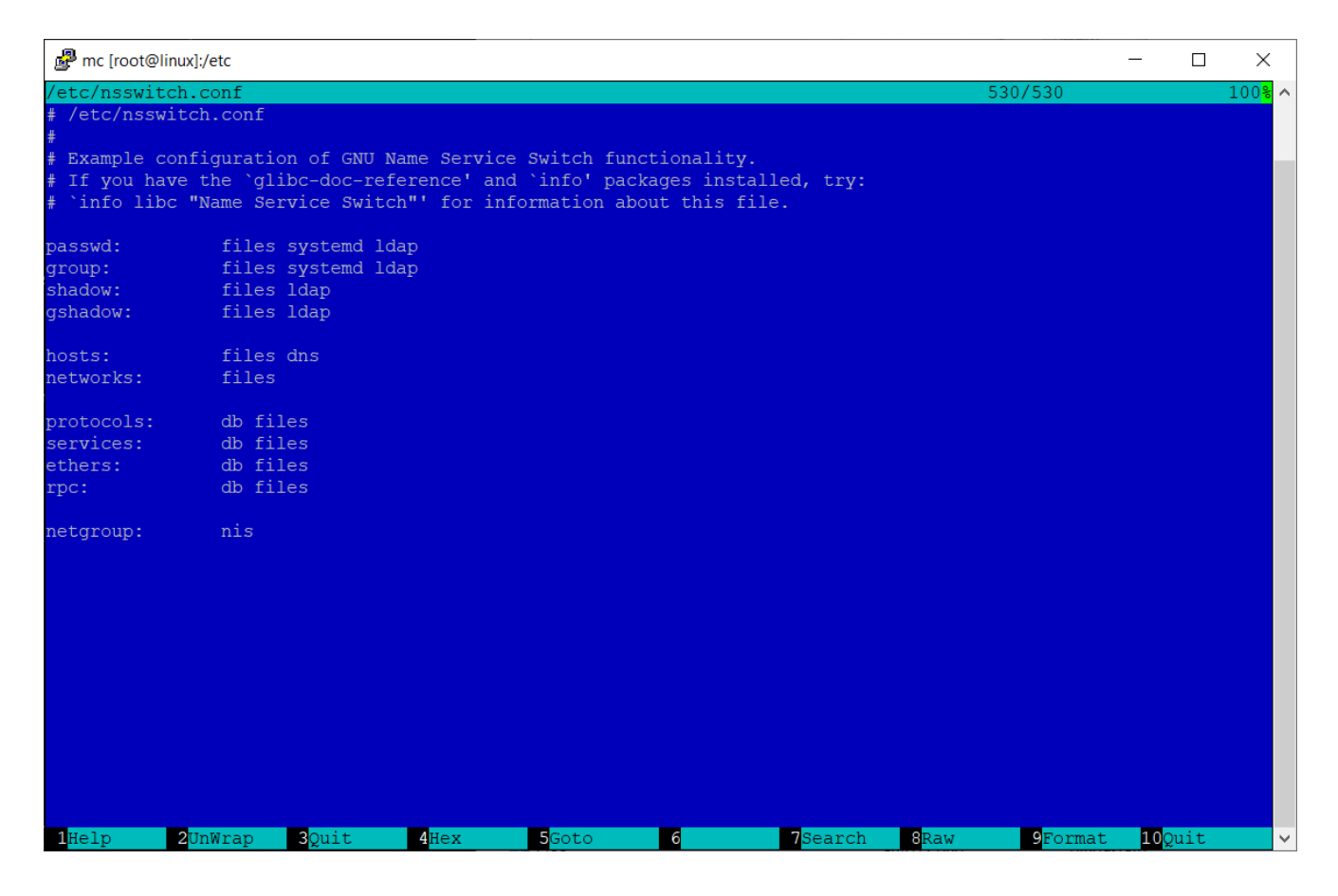

Zapisujemy modyfikacje...

5. Jeżeli wykonaliśmy wszystko poprawnie powinni być widoczni użytkownicy z bazy LDAP. Można to sprawdzić przy pomocy polecenia "id" ze wskazaniem nazwy użytkownika np.:

id user1

W wyniku otrzymamy informacje o użytkowniku user1 (jego UID i GID)

```
uid=10000(user1) gid=100(users) grupy=100(users)
```

```
root@linux:~# id user1
uid=10000(user1) gid=100(users) groups=100(users)
root@linux:~#
```

## Umożliwienie uwierzytelnienia do usługi OpenLDAP - operacja dla klienta

 Zainstaluj pakiet "libpam-ldap". Prawdopodobnie otrzymasz komunikat, że pakiet jest już zainstalowany. Został dołączony przy poprzednim laboratorium.

2. Następujące polecenia powinny być rozpoznawane prawidłowo w systemie:

```
id user1
cd ~user1 (tylko po ponownym zalogowaniu się do putty)
```

3. System PAM wykorzystuje ten sam plik konfiguracji ("/etc/ldap.conf") jak libnss-LDAP. System automatycznie również skonfiguruje dostęp w systemie PAM wewnątrz katalogu /etc/pam.d należy jedynie sprawdzić poprawność wpisów.

## NIE WOLNO NIC ZMIENIAĆ - tylko sprawdzić !!!!!!!!!!! czy występują w każdym pliku pozycje na czerwono !!! Jeśli tak o wszystko OK.

4. Prawidłowa postać wszystkich wpisów:

## common-account:

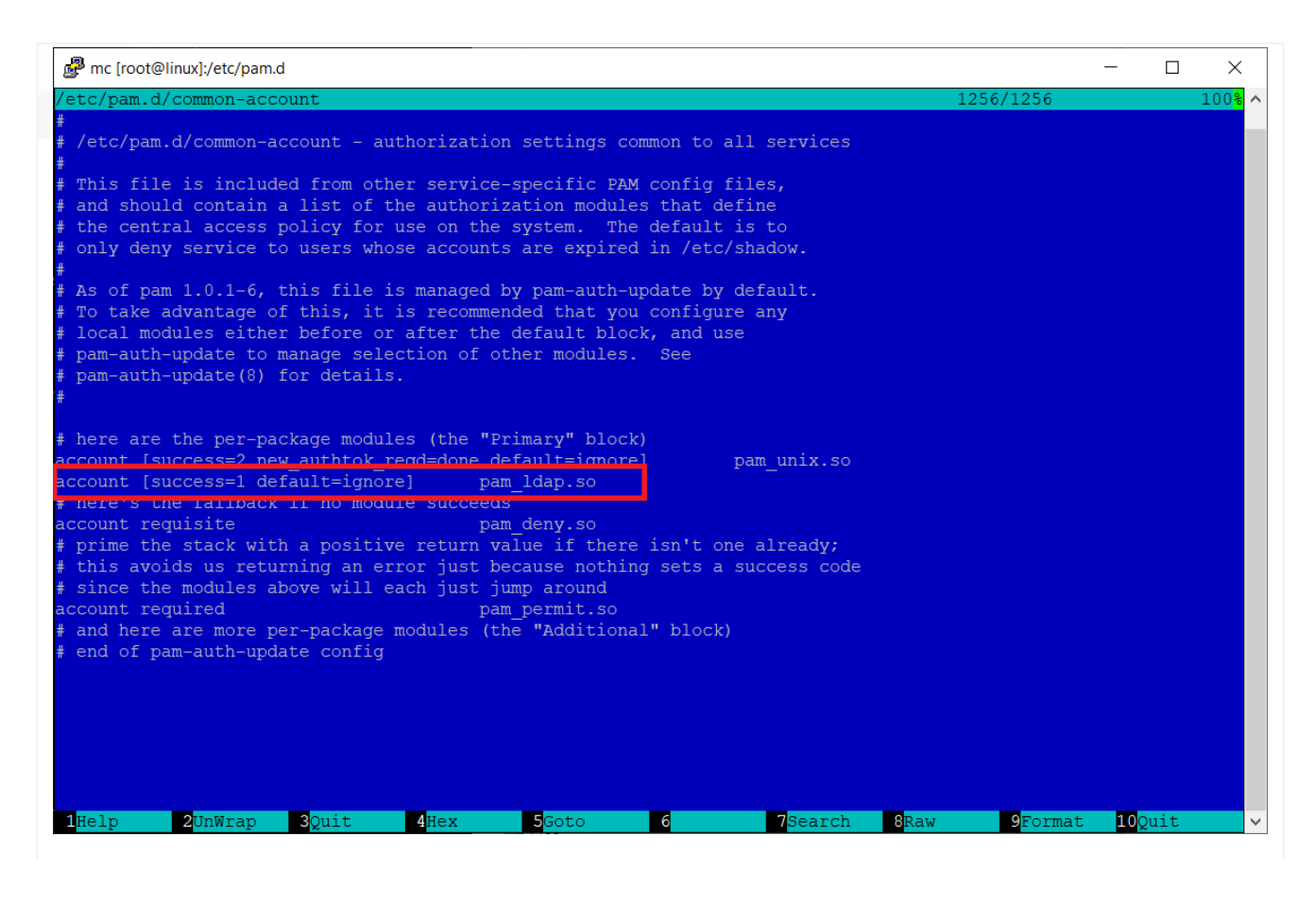

### common-auth:

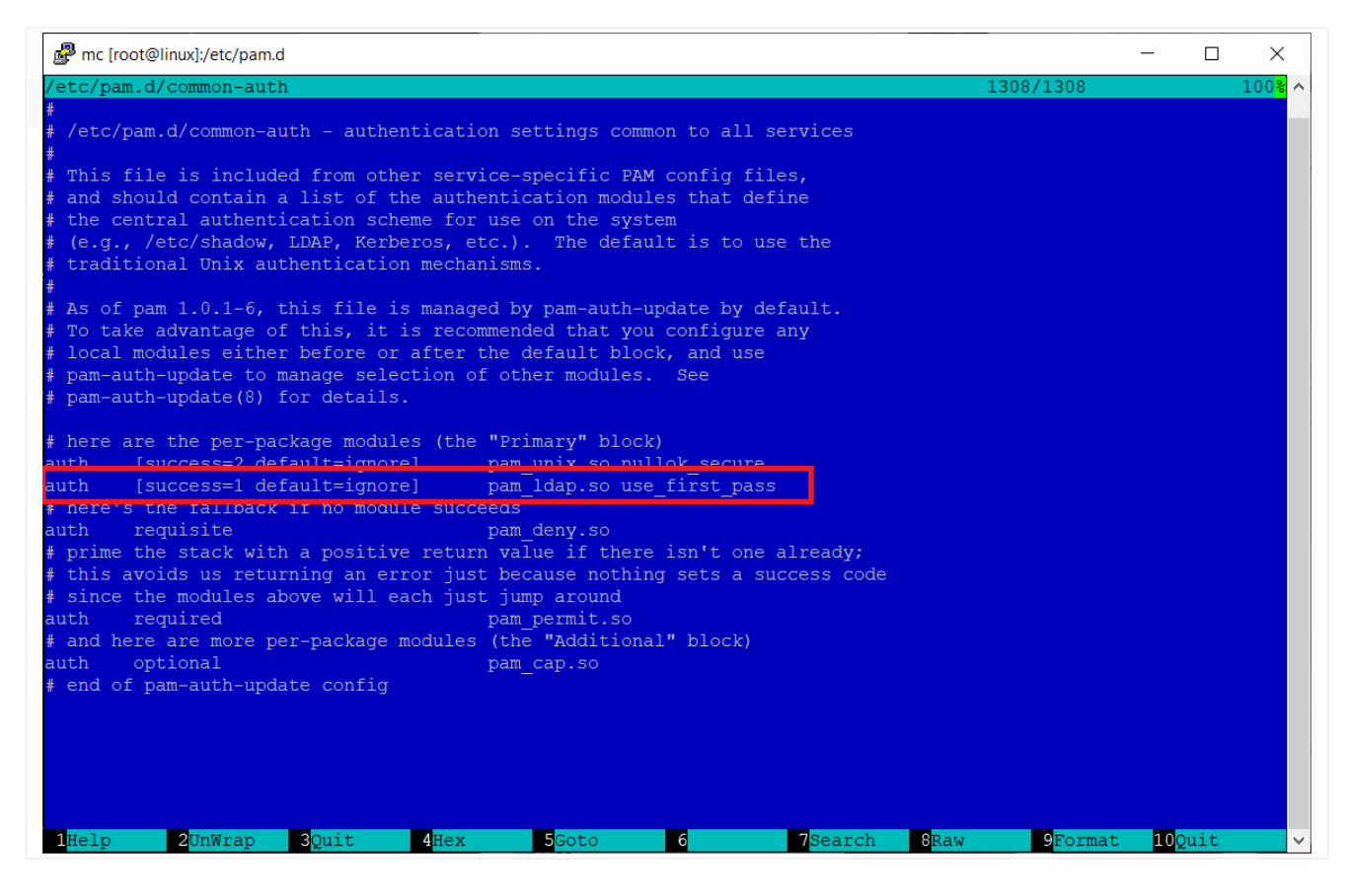

#### common-password:

| P mc [root@linux]:/etc/pam.d                                                                                                    | -                     |    | ×                    |
|----------------------------------------------------------------------------------------------------|-----------------------|----|----------------------|
| /etc/bam.d/common-bassword 1532/1532                                                                                                    |                       |    | 100 <mark>%</mark> ^ |
| <pre># /etc/pam.d/common-password - password-related modules common to all services #</pre>                                                                                                    |                       |    |                      |
| # This file is included from other service-specific PAM config files,<br># and should contain a list of modules that define the services to be<br># used to change user passwords. The default is pam_unix.                                                                                                    |                       |    |                      |
| <pre># Explanation of pam_unix options: #</pre>                                                                                                    |                       |    |                      |
| <pre># The "sha512" option enables salted SHA512 passwords. Without this option,<br/># the default is Unix crypt. Prior releases used the option "md5".<br/>#</pre>                                                                                                    |                       |    |                      |
| <pre># The "obscure" option replaces the old `OBSCURE_CHECKS_ENAB' option in # login.defs. #</pre>                                                                                                    |                       |    |                      |
| # See the pam_unix manpage for other options.                                                                                                    |                       |    |                      |
| <pre># As of pam 1.0.1-6, this file is managed by pam-auth-update by default.<br/># To take advantage of this, it is recommended that you configure any<br/># local modules either before or after the default block, and use<br/># pam-auth-update to manage selection of other modules. See<br/># pam-auth-update(8) for details.</pre> |                       |    |                      |
| <pre># here are the per-package modules (the "Primary" block) password [success=2 default=ignore] pam unix so obscure sha512</pre>                                                                                                    |                       |    |                      |
| password [success=1 user unknown=ignore default=die] pam ldap.so use authtok try fir:                                                                                                    | st pass               |    |                      |
| riere's che faitback if no moutre success                                                                                                    | _                     |    |                      |
| password requisite pam_deny.so                                                                                                    |                       |    |                      |
| <pre># prime the stack with a positive return value if there isn't one already;</pre>                                                                                                    |                       |    |                      |
| this avoids us returning an error just because nothing sets a success code                                                                                                    |                       |    |                      |
| # since the modules above will each just jump around                                                                                                    |                       |    |                      |
| # and here are more per-package modules (the "Additional" block)                                                                                                    |                       |    |                      |
| # end of pam-auth-update config                                                                                                    |                       |    |                      |
| 1Help 2UnWrap 3Quit 4Hex 5Goto 6 7Search 8Raw 9Forma                                                                                                    | it <mark>10</mark> Qi | it | ~                    |

## common-session:

| Pmc [root@linux]:/etc/pam.d                                                                                                    |           | - 1                   | ⊐ ×                  |
|----------------------------------------------------------------------------------------------------|-----------|-----------------------|----------------------|
| /etc/pam.d/common-session                                                                                                    | 1502/1502 |                       | 100 <mark>%</mark> ^ |
| <pre># # /etc/pam.d/common-session - session-related modules common to all services #</pre>                                                                                                    |           |                       |                      |
| <pre># This file is included from other service-specific PAM config files,<br/># and should contain a list of modules that define tasks to be performed<br/># at the start and end of sessions of *any* kind (both interactive and<br/># non-interactive).</pre>                                                            |           |                       |                      |
| <pre># # As of pam 1.0.1-6, this file is managed by pam-auth-update by default. # To take advantage of this, it is recommended that you configure any # local modules either before or after the default block, and use # pam-auth-update to manage selection of other modules. See # pam-auth-update(8) for details.</pre> |           |                       |                      |
| <pre># here are the per-package modules (the "Primary" block) session [default=1] pam_permit.so # here's the fallback if no module succeeds</pre>                                                                                                    |           |                       |                      |
| <pre># since is requisite</pre>                                                                                                    |           |                       |                      |
| session required pam_permit.so<br># The pam_umask module will set the umask according to the system default in<br># /etc/login.defs and user settings, solving the problem of different<br># umask settings with different shells, display managers, remote sessions etc.                                                   |           |                       |                      |
| <pre># Seemain_pam_umask . session optional pam_umask.so # and here are more per-package modules (the "Additional" block) session required</pre>                                                                                                    |           |                       |                      |
| session optional pam_ldap.so<br>session optional pam_systemd.so<br># end of pam-auth-update config                                                                                                    |           |                       |                      |
| 1Help 2UnWrap 3Quit 4Hex 5Goto 6 7Search 8Raw                                                                                                    | 9Format   | : <mark>10</mark> Qui | t v                  |

## common-session-noninteractive:

| 🛃 mc [root@linux]:/etc/pam.d                                                                                                    |                                                                         |                                                                         |                                                |                                       |      |             | —  |      | ×                    |
|----------------------------------------------------------------------------------------------------|-------------------------------------------------------------------------|-------------------------------------------------------------------------|------------------------------------------------|---------------------------------------|------|-------------|----|------|----------------------|
| /etc/pam.d/common-session-no                                                                                                    | ninteractive                                                            |                                                                         |                                                |                                       | 14   | 467/1467    |    |      | 100 <mark>%</mark> ^ |
| #<br># /etc/pam.d/common-session-<br># common to all non-interact<br>#                                                                                     | noninteractiv<br>ive services                                           | re – session-re                                                         | elated mod                                     | ules                                  |      |             |    |      |                      |
| This file is included from<br>and should contain a list<br>at the start and end of al                                                                      | other servic<br>of modules th<br>l non-interac                          | ce-specific PAN<br>hat define task<br>ctive sessions.                   | 4 config f<br>ks to be p                       | iles,<br>erformed                     |      |             |    |      |                      |
| <pre># As of pam 1.0.1-6, this fi # To take advantage of this, # local modules either befor # pam-auth-update to manage # pam-auth-update(8) for det</pre> | le is managed<br>it is recomm<br>e or after th<br>selection of<br>ails. | d by pam-auth-u<br>mended that you<br>me default bloc<br>other modules. | update by<br>1 configur<br>ck, and us<br>. See | default.<br>e any<br>e                |      |             |    |      |                      |
| <pre># here are the per-package m session [default=1] # here's the fallback if no</pre>                                                                    | odules (the "<br>p<br>module succee                                     | 'Primary" bloc}<br>pam_permit.so<br>eds                                 | k)                                             |                                       |      |             |    |      |                      |
| session requisite<br># prime the stack with a pos<br># this avoids us returning a<br># since the modules above wi                                          | p<br>itive return<br>n error just<br>ll each just                       | oam_deny.so<br>value if there<br>because nothir<br>jump around          | e isn't on<br>ng sets a                        | e already;<br>success code            |      |             |    |      |                      |
| session required<br># The pam_umask module will<br># /etc/login.defs and user s<br># umask settings with differ                                            | p<br>set the umask<br>ettings, solv<br>ent shells, d                    | pam_permit.so<br>according to<br>ving the proble<br>display manager     | the syste<br>em of diff<br>rs, remote          | m default in<br>erent<br>sessions etc |      |             |    |      |                      |
| # See "man pam_umask".<br>session optional<br># and here are more per-pack                                                                                 | p<br>age modules (                                                      | oam_umask.so<br>(the "Additiona                                         | al" block)                                     |                                       |      |             |    |      |                      |
| session optional                                                                                                    | p                                                                       | am ldap.so                                                              |                                                |                                       |      |             |    |      |                      |
| # ena or pam-autn-upaate con                                                                                                    | IIG                                                                     |                                                                         |                                                |                                       |      |             |    |      |                      |
|                                                                                                    |                                                                         |                                                                         |                                                |                                       |      |             |    |      |                      |
| 1Help 2UnWrap 3Ouit                                                                                                    | 4Hex                                                                    | 5 <mark>G</mark> oto                                                    | 6                                              | 7<br>Search                           | 8Raw | 9<br>Format | 10 | Ouit |                      |

5. Prawidłowo wykonane wpisy po zrestartowaniu usługi SSH powinny pozwolić na zalogowanie się przy pomocy użytkownika z LDAP do systemu.

## restart: **service ssh restart**

6. Połączenie wykonujemy przez kolejną sesję SSH (nowa sesja) i logowaniu się użytkownikiem i hasłem z LDAP

7. Sprawdź folder z zamontowanym udziałem NFS, gdzie teraz powinny być widoczne nazwy obiektów a nie ich identyfikatory cyfrowe